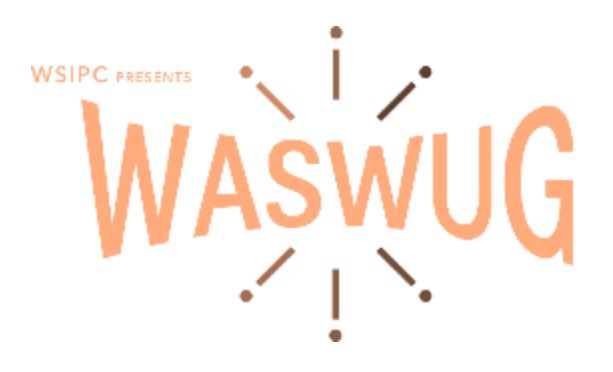

# The Wonders of Word and Outlook

# Sherry Prindle <a href="mailto:sherry@sherryprindle.com">sherry@sherryprindle.com</a>

The Word interface:

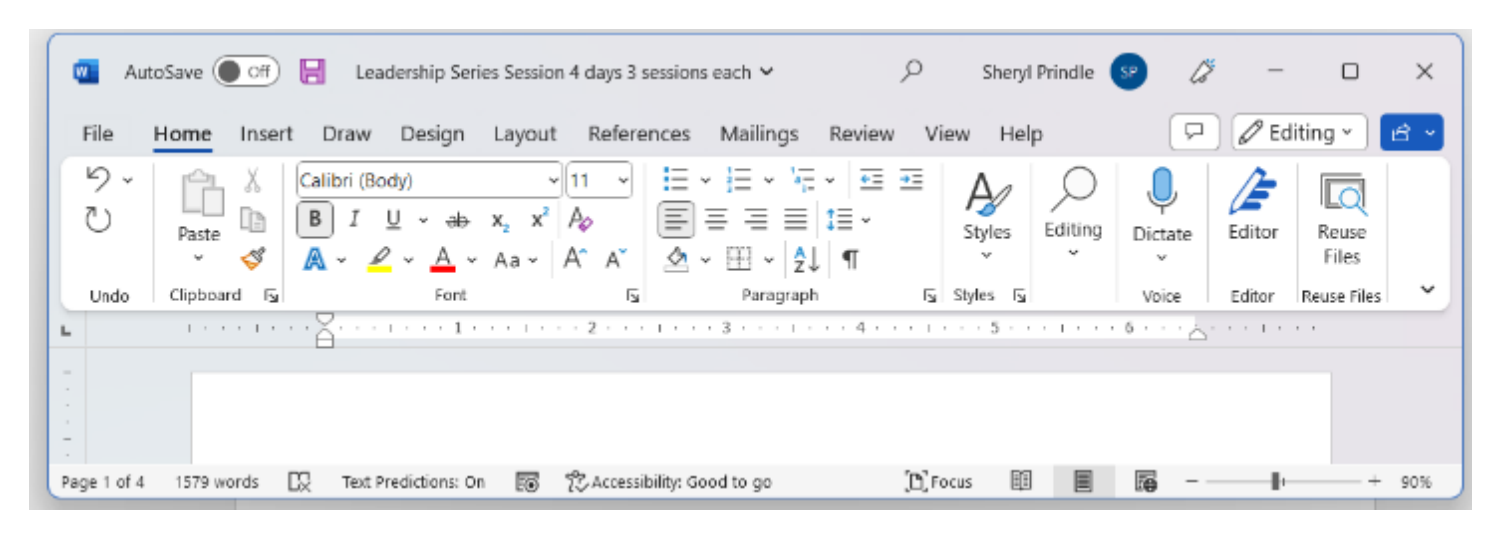

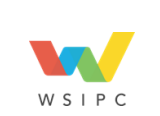

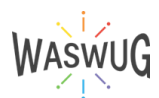

# **Customizing the Quick Access Toolbar**

- Locate the Quick Access Ribbon: The Quick Access Ribbon is below the ribbon tabs.
  - a. If you don't see the Quick Access Ribbon,
     right-click on the HOME tab
- 2. Choose Show Quick Access Toolbar
  - a. It will appear below the Ribbon
- 3. Right-click on the Quick Access Toolbar for further customization

# **Quick Access Dialog Box**

 From the menu, select More Commands. This will open the Word Options dialog box.

| t de    | Home Insert D | haw Design Layout Refere                               | nces Mailings Review               | v View telp Acrobat     |        |
|---------|---------------|--------------------------------------------------------|------------------------------------|-------------------------|--------|
| 9~<br>0 | Pasts ♂       | $\begin{array}{c c c c c c c c c c c c c c c c c c c $ | As× Ap ⊟ × B<br>∠ × <u>A</u> · ∃ ≣ | · 문 = [12 · 문 = [2] · 문 | Normal |
| Lindo   | Cipboard IN   | Fart:                                                  | ru                                 | Fanguph IS              |        |

- 2. <u>Explore</u>: In the Word Options dialog box, select All Commands from the Choose commands from dropdown menu. This will display a list of all available commands in MS Word.
- <u>Add commands</u>: Select the command(s) that you want to add to the <u>Quick Access Ribbon</u> and click the Add button.
- 4. Remove commands: Select the command and click the Remove button.
- <u>Change the order of commands</u>: Select a command and use the Up and Down arrows to arrange in the list.
- 6. <u>Save changes</u>: click the OK button to save your changes.

# **Customizing the Ribbon**

 Right-click any tab or command in the ribbon and select Customize the Ribbon.

| storage Manuada Nou  | Rote: Miller Miller Briterion                                                                                                    |                        | _    |   |
|----------------------|----------------------------------------------------------------------------------------------------|------------------------|------|---|
| Word Options         |                                                                                                    | 7                      | t.   | × |
| General              | Customize the Quick Access Toolbar.                                                                                                    |                        |      |   |
| Proofing<br>Save     | Obsee commands from      Outputse Quick Access Text     Popular Commands     For all documents (documents                                                                                                    | tur (D                 | 9    |   |
| Language             | <separator></separator>                                                                                                    |                        | ٦    |   |
| Access bility        | 🔁 Accept Berisian 🥔 Editor                                                                                                    |                        |      |   |
| Advanced             | Add Table     Add Table     Add Table |                        |      |   |
| Customize R bloom    | E Sul ets D E View Whole Page                                                                                                    |                        |      |   |
| Guick Access Toolbar | Conter     Po Gen Formating (Den 7     En Word Count                                                                                                    | d Fermall.             |      |   |
| Add-ins              | Ta copy                                                                                                    |                        |      |   |
| Trust Center         | ▲     Out       Defers Nonther Format       ◯       Defers [Defers Comment]       ▲       Draw Viet on Two Rox       ▲       Ford       □       ↓       ↓       ↓       ↓       ↓       ↓       ↓       ↓       ↓       ↓       ↓       ↓       ↓       ↓       ↓       ↓       ↓       ↓       ↓       ↓       ↓       ↓       ↓       ↓       ↓       ↓       ↓       ↓       ↓       ↓       ↓       ↓       ↓       ↓       ↓       ↓       ↓       ↓       ↓       ↓       ↓       ↓       ↓       ↓       ↓       ↓       ↓       ↓       ↓       ↓       ↓       ↓       ↓       ↓       ↓       ↓                                                                                                    |                        |      |   |
|                      | Show Quick Access Toolbar                                                                                                    |                        |      |   |
|                      | Toolbar Position Below R bicon ~ Customizations: Renet ~ C                                                                                                    | ×                      |      |   |
|                      | Aways show command Jabels                                                                                                    | port - 1 <sup>00</sup> |      |   |
|                      |                                                                                                    | ок 📄                   | Cano | • |

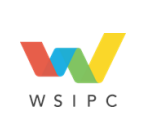

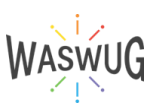

| File       | Hom- L | na har bar                  |         |
|------------|--------|-----------------------------|---------|
| <i>ه</i> ک | r¢.    | Show Quick Access Toolbar   |         |
| 6          | L      | Customize the <u>Bibbon</u> | ⊸ A^ A* |
| <u> </u>   | Pa     | Collapse the Ribbon         | x² 🛕 ~  |

# Formatting text and paragraphs

|    | File   | Home Inser   | t Draw Design                       | Layout                                                                                                  | References              | Mailings | s Review View              | Help Acrobat                 |        |                   |           |                                       |
|----|--------|--------------|-------------------------------------|----------------------------------------------------------------------------------------------------|-------------------------|----------|----------------------------|------------------------------|--------|-------------------|-----------|---------------------------------------|
|    | 5<br>5 | Paste 🕉      | Calibri (Body)<br>B I <u>U</u> ∽ ek | $ \begin{array}{c} \mathbf{v} \\ 11 \\ \mathbf{x}_{2} \\ \mathbf{x}_{3} \\ \mathbf{x}_{4} \end{array} $ | A* A*   Aa ~<br>▲ ~ ∠ ~ | Aø<br>Av | E = = = :<br>E - := - := : | ⊞ ⊞ ∰ ↓   ¶<br>≣ •   ▲ • ⊞ • | Normal | No Spacing        | Heading 1 | P Find →<br>\$ Replace<br>\$ Select → |
|    | Undo   | Clipboard 15 |                                     | Font                                                                                                    |                         | Б        | Paragri                    | aph 🖬                        | 2      | Styles            | Ts.       | Editing                               |
| ι. |        |              |                                     |                                                                                                    |                         | X        | 1.0.0.1.0.0.0.1            | 2                            | 3 1    | e e 4 e constance | 5         |                                       |

# **Using Styles and Themes**

- 1. Select the text you want to change.
- 2. On the Home tab go to the Styles Gallery.
- 3. Choose the style you want.
- 4. <u>To modify a style</u>, right-click on the Style in the Styles Group or Panel and select Modify.
- 5. <u>To create a new style</u>, go to the Styles group > click on the Dialog Box Launcher to open the Styles Panel click on the New Style button OR right-click on the text with the formatting you want, Click the New Styles
- 6. <u>To save and reuse custom styles</u>, click on the Save Selection as a New Quick Style button at the bottom of the Styles Gallery.
- 7. <u>To create a Table of Contents</u>, format your headings using **Heading 1**, **Heading 2**, and **Heading 3** styles, then go to the **References tab** and click on **Table of Contents**. **Choose** the desired **style** for your **table of contents**.
- 8. <u>To create a Table of Figures, label your figures</u> using the **Caption style**, then go to the **References tab** and click on **Insert Table of Figures**. **Choose** the desired **style** for your **table of figures**.

# Styles give your document a consistent, professional look.

Select the text you want to format.
 Tip: If you place your cursor in a paragraph, the style is applied to the whole paragraph. If you select specific text, only the selected text is formatted.

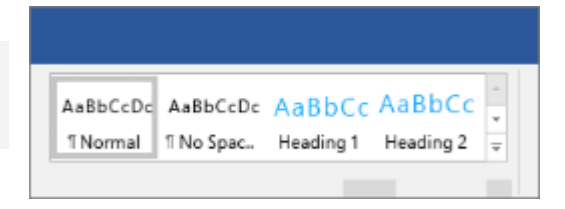

- 2. On the Home tab, point to a style to preview it.
  - If you don't see a style you want, click the **More button to** expand the **gallery**.
- 3. Select a style.

Using **Headings** allows you to move parts of the document around by using **View** > **Navigation Pane** and then moving the listed headings up or down in the doc. **Headings** also can be used in creation of a **table of contents**.

Note: If you need a different look, go to Design > Themes and select a new one. Each Theme has its own set of Styles.

# Modify an existing style

You can modify an existing style in the Styles gallery in two ways:

- Modify a style by updating it to match formatting in your document
- Modify a style manually in the Modify Style dialog box

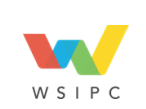

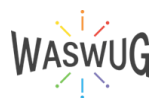

# Create a new style based on document formatting

You can select formatted text in your document to create a new style that you add to the **Styles gallery**.

Apply a theme to quickly format an entire document and give it a modern, professional look.

# Modify a style by updating it to match formatting in your document

If you have text in your document that already has a style applied, you can change the formatting of that text and apply it to the style in the Styles gallery.

1. Select text in your document that has the style applied, such as Heading 1.

When you select text that has a style applied, that **style is highlighted** in the **Styles gallery**.

| AaBbCcDd | AaBbCcDd  | AaBbCo    | AaBbCcE   | AaBbCcD   | АаВ   | AaBbCcD  |
|----------|-----------|-----------|-----------|-----------|-------|----------|
| 1 Normal | 1 No Spac | Heading 1 | Heading 2 | Heading 3 | Title | Subtitle |
|          |           |           | Styles    |           |       |          |

2. Format the selected text with the new attributes that you want.

For example, you might want to change the point size for the **Heading 1** style from 16 points to 14 points.

3. On the Home tab, in the Styles group, right-click the style that you want to change, and then click Update [Style Name] to Match Selection.

**Note:** All text with the style that you changed will automatically change to match the new style that you defined.

# Modify a style manually in the Modify Style dialog box

You can modify a style directly in the Styles gallery, without using the text in your document.

1. On the Home tab, right-click any style in the Styles gallery and click Modify.

| In the Formatting section, make any formatting changes you<br>want, such as font style, size, or color, alignment, line spacing,<br>or indentation.<br>Choose whether the style change applies to the current |                                               |                                   |          |      | Update Normal to Match Selection                 | <b>4 </b><br>2 | AaB |
|----------------------------------------------------------------------------------------------------|-----------------------------------------------|-----------------------------------|----------|------|--------------------------------------------------|----------------|-----|
| <ol> <li>Choose whether the<br/>document or to all full</li> </ol>                                                                                                    | style change applies to t<br>uture documents. | he <b>current</b>                 |          |      | <u>S</u> elect All: (No Data)<br>Re <u>n</u> ame |                |     |
| Modify Style                                                                                                    |                                               | ?                                 |          |      | Remove from Style Gallery                        |                |     |
| Properties                                                                                                    | Normal                                        | ✓ Add to the <u>S</u> tyles galle | <b>y</b> |      | Add Gallery to Quick Access Toolbar              |                |     |
| Style type:                                                                                                    | Paragraph                                     | Only in this <u>d</u> ocument     | C        | ) Ne | ew documents based on this template              |                |     |
| Style based on:                                                                                                    | (no style)                                    |                                   | <        |      |                                                  |                |     |
| Style for following paragraph:                                                                                                    | ¶ Normal                                      |                                   | $\sim$   |      |                                                  |                |     |
| Formatting<br>Calibri (Body) V 11                                                                                                    |                                               | ✓                                 |          |      |                                                  |                |     |

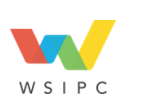

4

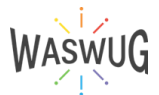

# Adding and customizing headers and footers

- Click the Insert tab and select Header or Footer.
- Choose a pre-designed header or footer, or select Edit Header or Edit Footer to create a custom one.
- Add text, graphics, or other elements to the header or footer.
- Use the Design tab to format the header or footer
  - 1. Go to Insert > Header or Footer.
  - 2. Choose the header style you want to use.
  - 3. Add or change text for the header or footer.
  - 4. To edit a header or footer that's been already created, double-click on it.
  - 5. To eliminate a header--like deleting it on the title page--select it and then check the **Different First Page box**.
  - 6. Select Close Header and Footer or press Esc to exit.

To delete, select Insert > Header (or Footer) > Remove Header (or Remove Footer).

## **Inserting page numbers**

- Click the Insert tab and select Page Number.
- Choose a location for the page numbers, such as at the top or bottom of the page.
- Select a pre-designed format or select Format Page Numbers to customize the numbering scheme.
  - 1. Select **Insert > Page Number**, and then choose the location and style you want.
  - 2. If you don't want a page number to appear on the first page, select **Different First Page**.
  - If you want numbering to start with 1 on the second page, go to Page Number > Format Page Numbers, and set Start at to 0.
  - 4. When you're done, select Close Header and Footer or press Esc.

**Tip:** To get back to a header or footer to make changes, double-click in the header or footer area.

## Controlling page breaks and section breaks

- Go to the Page Layout tab and selecting Breaks, then Page.
- Go to the Page Layout tab and selecting Breaks, then Section.
- Section breaks can be used to control formatting, by applying different page layouts, margins, headers, footers, or numbering to different sections of a document.
  - 1. Put your cursor where you want one page to end and the next to begin.
  - 2. Go to Insert > Page Break.

Tip: If Word puts a new page in your document unexpectedly, it might be because of a page break. To view page breaks so that you

can select and delete them, go to Home > Show/Hide

| Page Break¶ |  |
|-------------|--|
|-------------|--|

Page Break

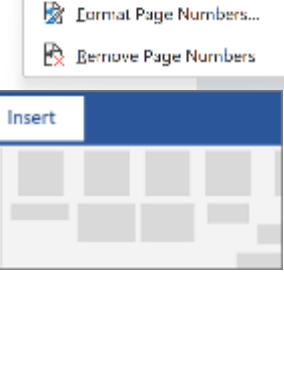

Header ~

📮 Footer 🗠

🍙 Page Number 🗠

Top of Page

Bottom of Page

Page Margins
 Current Position

Text

Boxh

>

>

>

>

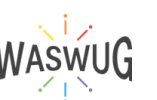

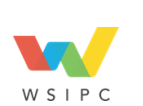

# Add a section break

- 1. Select where you want a new section to begin.
- 2. Go to Layout > Breaks.
- 3. Choose the type of section break you want:

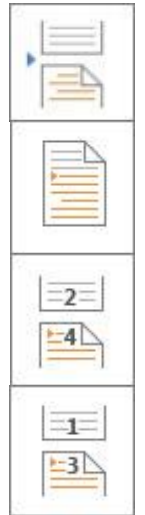

• **Next Page** Section break starts the new section on the following page.

- Continuous Section break starts the new section on the same page. This type of section break is often used to change the number of columns without starting a new page.
- Even Page Section break starts a new section on the next even-numbered page.
- Odd Page Section break starts a new section on the next odd-numbered page.

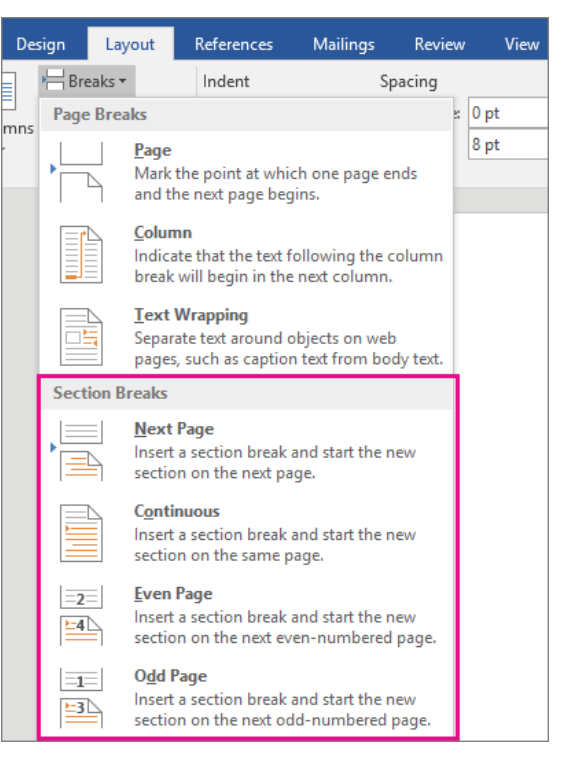

# Use section breaks to change the layout or formatting in one section of your document

To change formatting in a document, insert a section break at the beginning of where you want the change. Set up the formatting change just past the new section break. If you want to change formatting again, put in another section break. If your changes are to be on the same page, choose the **Continuous section break**. Otherwise, choose **Next Page**, **Odd Page**, or **Even Page** section breaks.

If the formatting change occurs in the previous section, press Ctrl or Command + Z and move your cursor to after the section break and try it again.

# **Creating and formatting columns**

You can format your document in a newspaper-style column layout by adding columns. On the Layout tab, click Columns, then click the layout you want.

- 1. To apply columns to only part of your document, with your cursor, **select the text** that you want to format.
- 2. On the Layout tab, click Columns, then click More Columns.
- 3. Click Selected text from the Apply to box.

# **Proofreading and Editing Tools**

### **Proofing Tools File > Options > Proofing**

- AutoCorrect Options
- Show Readability Statistics
- Settings...

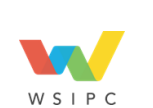

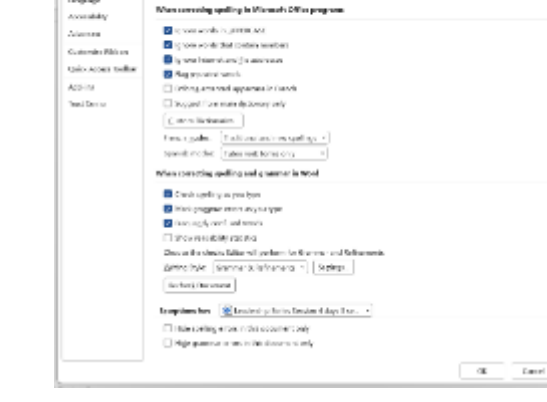

 $\overset{(b)}{\smile}$  . Charge have Mini serveds and breaks y

reps how Nord spreaches of barrens test () was type - Autoconect Options.

General

Proving

ingen

rie ie

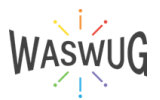

# **Grammar Settings for Word:**

## File > Options > Proofing

## **AutoCorrect Options**

pubic/public, manger/manager, incon tinence/inconvenience

- a. FRO, (all offensive words)
- b. Words you tend to misspell
- 2) Show Readability Statistics pops up after spell check finishes

## **Settings**

- a. Comma Before Last List Item Always ("Oxford Comma" in 2016)
- b. Spaces Between Sentences 1
- c. Style Passive Sentences
- 3) Find ion, ent, nce, ize, ive, ble
- 4) When re-using documents, use **Replace** to change names and dates

| Display<br>Proofing | AutoCorrect E               |                           |                        |              |            |    |
|---------------------|-----------------------------|---------------------------|------------------------|--------------|------------|----|
| loofing             |                             | ngish (United State       | 5]                     |              | 2          | ×  |
|                     |                             |                           |                        |              |            |    |
| 2009                | Autoconnect                 | Main Autocorrect          | AutoFormat As You Type | Autor-onmat: | Adions     |    |
|                     | <ul> <li>Show As</li> </ul> | toCorrect Options but     | tions                  |              |            |    |
| udrete              | Correct"                    | TWo INRial CApitals       |                        |              | Facenticat |    |
| cossibility         | Capitaliz                   | e first letter of gerten  | C#1                    |              |            |    |
| dvanced             | Capitoliz                   | e first letter of table e | els                    |              |            |    |
|                     | Capitaliz                   | e games of days           |                        |              |            |    |
| ustomize Ribbon     | Correct                     | accidental stage of ci    | URS LOOK bey           |              |            |    |
| uick Access Toolbar |                             | -                         |                        |              |            |    |
|                     | Replace                     | jest as you type          |                        |              |            |    |
| dd-ins              | Beplace:                    | We Or                     | tain text              |              |            |    |
| nust Center         |                             |                           | -                      |              |            | -1 |
|                     |                             |                           |                        |              |            | -1 |
|                     | 10                          |                           |                        |              |            | 11 |
|                     | 99                          | 6                         |                        |              | _          | 11 |
|                     | 91                          |                           |                        |              |            |    |
|                     | 3.44                        | -                         |                        |              |            |    |
|                     |                             |                           |                        |              |            |    |
|                     | -                           | -                         |                        |              |            |    |

| ,                                       |          |   | The |                         |        | Edi |
|-----------------------------------------|----------|---|-----|-------------------------|--------|-----|
| Editor                                  | $\sim$   | × |     | Editor                  | $\sim$ | ×   |
| Inclusiveness                           | \$       |   |     | Editor Score            | 85%    |     |
| Punctuation Conventions                 | \$       |   |     |                         |        |     |
| Resume                                  | 1        |   |     |                         |        |     |
| Sensitive Geopolitical References       | <b>v</b> |   |     | Formal writing          | ~      |     |
| Vocabulary                              | ✓        |   |     | Corrections             |        |     |
| Similarity                              |          |   |     | Spelling                | 1      |     |
| Check for similarity to online sources. | !        |   |     | Grammar                 | 31     |     |
|                                         |          |   |     | Refinements             |        |     |
| Insights                                |          |   |     | Clarity                 | ۲      |     |
| Document stats                          |          |   |     | Conciseness             | 1      |     |
|                                         |          |   |     | Formality               | 1      |     |
| Give feedback to Microsoft              |          |   |     | Inclusiveness           | ۲      |     |
| Tell us what you think about Editor     |          |   |     | Punctuation Conventions | Ø      |     |

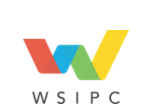

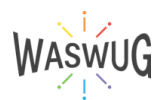

# **The References Tab**

| File Home Inset Dra | w Besign Layout <u>Reference</u>                                                   | es Mailings Revie       | ev View Help Acrobat      | Acture Format         |                                  | 🖓 Comments ] 🖉 Editing * ) 📑 Shar | e ~ |
|---------------------|------------------------------------------------------------------------------------|-------------------------|---------------------------|-----------------------|----------------------------------|-----------------------------------|-----|
| Table of Contents * | ab <sup>1</sup> River Endnote<br>Inset di Nast Fostacia +<br>Fostrote E Show Notes | D D<br>Search Desarcher | Inset Style               | Inset Date of Figures | Mark Dictor Index<br>Mark Dictor | Nack<br>Nack<br>Outdon            |     |
| Table of Contents   | Footrates Ta                                                                       | Research                | Citations & Elbil 29 uphy | Capitore              | Index                            | Table of Authorities              | ٣   |

## **Create the Table of Contents**

- 1. Put your cursor where you want to add the table of contents.
- Go to References > Table of Contents. and choose an automatic style.
- 3. If you make changes to your document that affect the table of contents, update the table of contents by **right-clicking** the table of contents and choosing **Update Field**.

# If you have missing entries

Missing entries often happen because headings aren't formatted as headings.

- 1. For each heading that you want in the table of contents, select the heading text.
- 2. Go to Home > Styles, and then choose Heading 1.
- 3. Update your table of contents.

# **Update a Table of Contents**

- 1. Go to **References > Update Table**.
- 2. Select one of the following:
  - Update page numbers only This only updates the pages that the headings are on, and ignores any changes to the heading text.
  - **Update entire table** This will reflect any updates to the heading text, as well as any page changes.
- 3. Select OK.

**Note:** Manually created tables (not created automatically from the headings), can't be updated by Word. You'll need to manually type your changes in the table of contents.

# Add or delete Bookmarks in a Word document (or Outlook message)

A bookmark in Word works like a bookmark you might place in a book: it marks a place that you want to find again easily. You can enter as many bookmarks as you want in your document or Outlook message, and you can give each one a unique name so they're easy to identify.

To add a bookmark, you first mark the bookmark location in your document. After that, you can jump to the location or add links to it within your document or Outlook message. You can also delete bookmarks from a document or Outlook message.

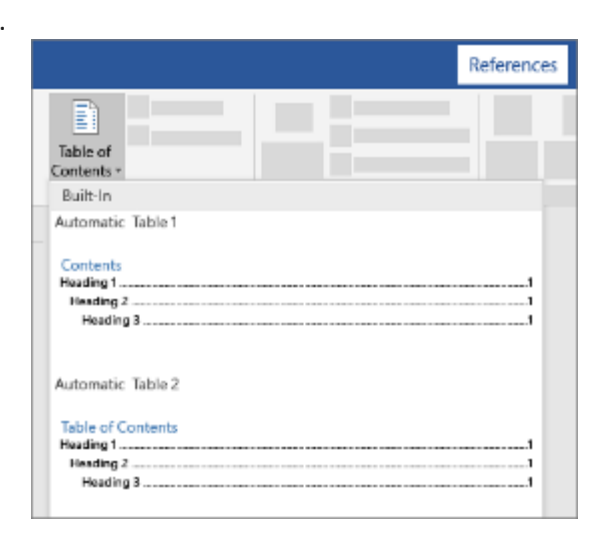

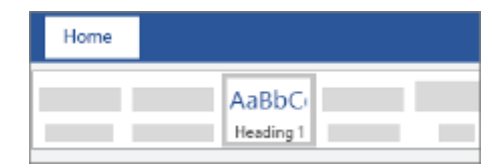

| FILE     | HOME          | INSERT       | DE                        | SIGN             | PAGE L                              | AYOL | IT RE                | FERENCES                         |
|----------|---------------|--------------|---------------------------|------------------|-------------------------------------|------|----------------------|----------------------------------|
| Table of | Add Tex       | t -<br>Table | AB <sup>1</sup><br>Insert | R Inse<br>Al Nex | rt Endnote<br>t Footnote<br>w Notes | •    | Insert<br>Citation = | 図 Manag<br>記 Style:<br>能 Bibliog |
| Table    | e of Contents |              | F                         | ootnote          | s                                   | 5    | Citatio              | ons & Biblic                     |

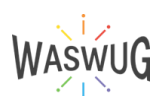

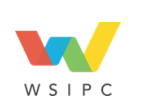

# **Bookmark the location**

- 1. Select text, a picture, or a place in your document where you want to insert a bookmark.
- 2. Click Insert > Bookmark.
- 3. Under Bookmark name, type a name and click Add.

Note: Bookmark names need to begin with a letter. They can include separate words, you can use an underscore (\_)-for example, First\_

Home

k

Page

Break

Insert

Table

Tables

Design

Pictures

0

Cross

reference

?

×

¥

Close

P

Links

Hyperlink Bookmark

L.

Online

Video

Media

## Go to the bookmarked location

After creating your bookmarks, you can add links to them within your

## Jump to a Bookmark

Type Ctrl+G to open the Go To tab in the Find and Replace box. U bookmark name, and then click Go To.

# Link to a Bookmark

You can also add hyperlinks that will take you to a bookmarked location in the same document.

- 1. Select the text or object you want to use as a hyperlink.
- 2. Right-click and then click Hyperlink .
- 3. Under Link to, click Place in This Document.
- 4. In the list, select the **heading** or **bookmark** that you want to link to. Note: To customize the Screen Tip that appears when you rest the pointer over the hyperlink, click ScreenTip, and then type the text that you want.

Find and Replace

Go to what:

Page

Section Line

Comment Footnote

Fin<u>d</u> Replace

Go To

^

5. Click OK.

## Delete a Bookmark

- 1. Click Insert > Bookmark.
- 2. Click either Name or Location to sort the list of bookmarks in the document.
- 3. Click the name of the bookmark you want to delete, and then click **Delete**.
- 4. If you have inserted a hyperlink to the deleted bookmark, right-click the linked text and then click Remove Hyperlink.

Note: To delete both the bookmark and the bookmarked item (such as a block of text or other element), select the item, and then press Delete.

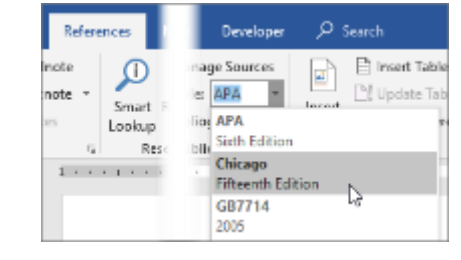

| WSIPC |  |
|-------|--|

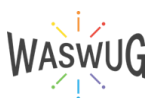

| e both numbers and letters, but not spaces. If you need to <i>heading</i> . |
|-----------------------------------------------------------------------------|
|                                                                             |
| our document or jump to them at any time.                                   |
| nder <b>Go to what</b> , click <b>Bookmark</b> . Enter or select the        |

Enter bookmark name:

Previous

Go <u>T</u>o

Contoso

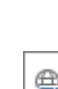

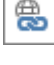

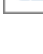

9

# **Quick Parts**

# Use Quick Parts and AutoText in Word (and Outlook)

You can use the **Quick Part Gallery** to **create**, **store**, and **reuse pieces of content**, including **AutoText**, document **properties** (such as title and author), and **fields**. These reusable blocks of content are also called **building blocks**. **AutoText** is a common type of building block that stores text and graphics. You can use the **Building Blocks Organizer** to find or edit a building block.

To open the **Quick Part Gallery**, on the **Insert tab**, in the **Text group**, click **Quick Parts**.

## **Create a Quick Part**

- 1. Select the phrase, sentence, or other portion of your document that you want to save to the gallery.
- 2. On the **Insert tab**, in the **Text group**, click **Quick Parts**, and then click **Save Selection to Quick Part Gallery**, change the **name** and add a **description** if you like, and click **OK**.

Note: To save a selection as AutoText, on the Insert tab, in the Text group, click Quick Parts > AutoText > Save Selection to AutoText Gallery.

## Add a Quick Part to a document

- 1. Place your cursor where you want to insert a selection from the **Quick Parts Gallery**.
- 2. On the Insert tab, in the Text group, click Quick Parts, and then click the sentence, phrase, or other saved selection you want to reuse.

Note: If you saved the item as AutoText, click Insert > Quick Parts > AutoText to find and click the selection.

## **Delete a Quick Part**

- 1. Open a document that contains the **Quick Part** that you want to delete.
- 2. On the **Insert tab**, in the **Text group**, click **Quick Parts**, and then click **Building Blocks Organizer**. If you know the name of the building block, click **Name** to sort by name.
- 3. Select the entry, and then click **Delete**.
- 4. When asked whether you are sure you want to delete the building block entry, click **Yes**.

The building block that you deleted is no longer available in galleries, although the content might still appear in the document.

| 🗵 Quick Parts 🗸 📝 Signature Line 👻 🗍   | T Equation 👻    |
|----------------------------------------|-----------------|
| AutoText >                             | 2 Symbol ~      |
| Document Property >                    | Abstract        |
| 🖼 Eield                                | Author          |
| Building Blocks Organizer              | Category .      |
| 🗄 Save Selection to Quick Part Gallery | Comments        |
|                                        | Company         |
|                                        | Company Address |
| 1.                                     | Company E-mail  |
|                                        | Company Fax     |
|                                        | Company Phone   |
|                                        | Keywords        |
|                                        | Manager         |
|                                        | Publish Date    |
|                                        | Status          |
|                                        | Subject         |
|                                        | Title           |

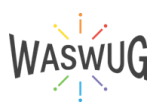

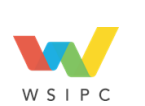

# Inserting and formatting images:

- 1. Click on the Insert tab on the ribbon.
- Click on Pictures to insert an image from a file or Online Pictures to insert an image from an online source.
- 3. Select the image you want to insert and click Insert.
- 4. To format the image, click on it and select the **Picture Format** tab on the ribbon.
- 5. Use the tools in the **Picture Styles** group to add a border, shape, or effect to the image.
- 6. Use the **Crop tool** to resize and crop the image as needed.
- 7. Use the **Size tool** to adjust the size of the image.

## Do the same for Word Art, Drop Caps, or Text Boxes

## **Resize or move pictures**

- To resize a picture, select the picture and drag a corner handle.
- To wrap text around a picture, select the picture, and then select a wrapping option.

Tip: Pick something other than In Line with Text, and you can move the picture around the page: select the picture and drag it.

## **Choose a text effect**

- 1. Select the WordArt text to change.
- 2. Go to Shape Format or Drawing Tools Format > Text Effects > Transform.
- 3. Pick the effect you want.
- 4. Click outside of your text box to see the effect.

## Rotate it

11

- 1. Select the WordArt, and then drag the circular rotation handle at the top of the box.
- To flip WordArt or rotate it 90 degrees, go to Shape Format or Drawing Tools Format > Rotate, and then select an option.

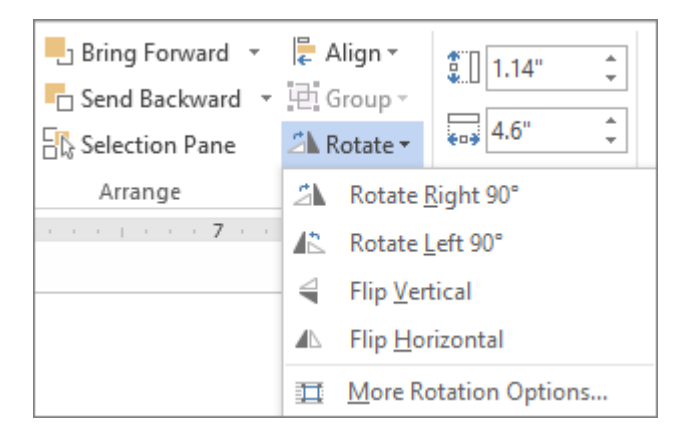

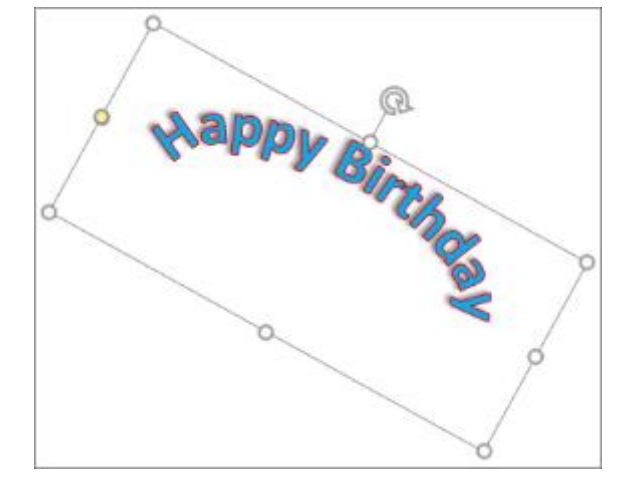

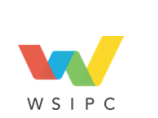

Powered by Your Cooperative!

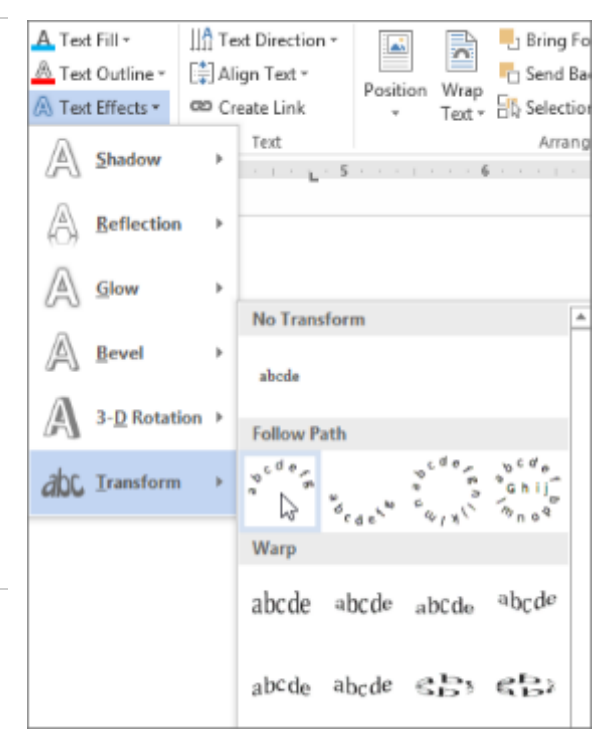

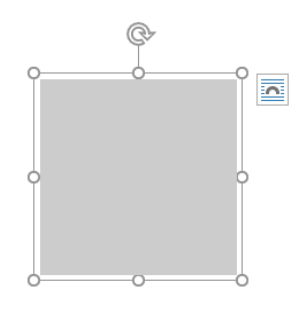

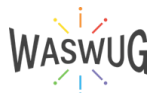

# **Creating and formatting shapes:**

- 1. Click on the **Insert tab** on the ribbon.
- 2. Click on **Shapes** to insert a shape.
- 3. Select the shape you want to insert, such as a rectangle, circle, arrow, or callout.
- 4. Click and drag to draw the shape on the document.
- 5. To format the shape, click on it and select the **Shape Format tab** on the ribbon.
- 6. Use the tools in the **Shape Styles** group to add a border, fill, or effect to the shape.
- 7. Use the **Shape Outline** tool to adjust the thickness and color of the shape's outline.
- 8. Use the **Shape Effects** tool to add shadows, reflections, or 3D effects to the shape.

# Add a Shape

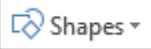

- Shapes
- 1. On the Insert tab, click Shapes.
- 2. Click the shape you want, click anywhere in the workspace, and then drag to place the shape.

To create a perfect square or circle (or constrain the dimensions of other shapes), press and hold Shift while you drag.

Note: The same functionality applies for Smart Art and Drop Caps

# Wrapping text around images and shapes:

- 1. Select the image or shape you want to wrap text around.
- 2. Select the Wrap Text option on the Picture Format or Shape Format tab on the ribbon.
- 3. Choose a text wrapping option, such as **Square**, **Tight**, **Through**, or **Top and Bottom**.
- 4. Adjust the text flow and spacing using the **Position and Text Wrapping** options.
- 5. Preview the result and adjust the settings as needed.

## **Distance from the Text**

You can enter custom values for the distance between the text and the image. You can independently set distances for the **Top**, **Bottom**, **Left**, and **Right**.

## **Edit Wrap Points**

- **OK** Saves your changes and exits the dialog box.
- **Cancel** Ignores your changes, and exits the dialog box.

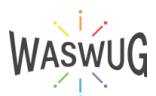

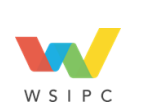

# Mail Merge

| Fie Home In      | rsert Draw Design Layout H                                   | eferences <u>Mailings</u> Beview View Help Acros                                       | bat                                                                                                    | 🖓 Comments 🖉 Editing 🐑 😢 Share 🔹 |
|------------------|--------------------------------------------------------------|----------------------------------------------------------------------------------------|----------------------------------------------------------------------------------------------------|----------------------------------|
| Envelopes Labels | Start Mail Select Edit<br>Nerge * Becipients* Recipient i st | Highlight Address Growing Inser Marge Balder *<br>Megnifelds Block Line Bald * Brokers | Teids<br>Feids<br>Libes<br>Beads<br>Beads<br>B |                                  |
| Greate           | Sark Mail Morge                                              | Write & Insert Fields                                                                  | Preview Results Finish Aurobas                                                                                                    | · · · · ·                        |

## Setting up a mail merge:

- 1. Click on the Mailings tab on the ribbon.
- Click on Start Mail Merge and choose the type of document you want to create, such as letters, envelopes, labels, or email messages.
- 3. Select **Step-by-Step Mail Merge Wizard** and follow the prompts to create a main document and a recipient list.
- 4. Use the **Insert Merge Field** option to insert placeholders for the recipient data in the main document.

# Creating and editing a recipient list:

- 1. Click on the Mailings tab on the ribbon.
- 2. Click on Select Recipients and choose the type of recipient list you want to use, such as an existing list, a new list, or an external data source.
- 3. Follow the prompts to select or create the recipient list and match the fields with the placeholders in the main document.
- 4. Use the Edit Recipient List option to add, delete, or modify the recipient data as needed.
- 5. Use the **Filter** option to sort or filter the recipient list based on specific criteria.

# Merging data into a document:

|   | Rules Y                   |   |
|---|---------------------------|---|
| a | ∆sk v                     |   |
|   | <u>F</u> ill-in           |   |
| - | IfThenElse                |   |
|   | Merge Record #            | N |
|   | Merge Se <u>q</u> uence # |   |
|   | Next Record               |   |
|   | Next Record If            |   |
|   | Set <u>B</u> ookmark      |   |
|   | <u>S</u> kip Record If    |   |

- 1. Click on the Finish & Merge tab on the ribbon.
- 2. Choose the type of output you want, such as
- printing, emailing, or creating a new document.
- Preview the merged documents and make any necessary edits.
- 4. Use the Edit Individual Documents option to customize or edit each individual document.

Note: You can set Rules for Mail Merge to fine tune the results.

| 5    | ~                                                |
|------|--------------------------------------------------|
| ent. | Mail Merge \vee 🛛 ×                              |
| ny   | Select recipients                                |
|      | Use an existing list                             |
| C    | Select from Outlook contacts                     |
|      | <ul> <li>Type a new list</li> </ul>              |
| s.   | Use an existing list                             |
|      | Currently, your recipients are<br>selected from: |
|      | ['student data\$'] in "2023 WASWUG -             |
|      | Select a different list                          |
|      | Edit recipient list                              |
|      |                                                  |

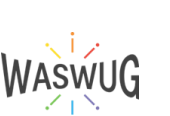

| L d        | - 29          |                  |      |
|------------|---------------|------------------|------|
| Start Mail | Select        | Edit             | Hig  |
| Merge Y    | Recipients ~  | Recipient List   | Merg |
| E Lot      | ters          |                  |      |
| 🗎 E-n      | nail Messages |                  |      |
| 🗹 Eng      | elopes        |                  |      |
| 🔁 Lab      | oels          |                  |      |
| 🗐 Dir      | ectory        |                  |      |
| 🚾 No       | rmal Word Do  | ocument          |      |
| Ste        | p-by-Step Ma  | ail Merge Wizard | I    |

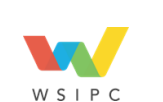

# **Microsoft Office Shortcuts**

# **OFFICE Shortcuts for ALL Programs**

| Alt +          | Tab | Switch Windows    |
|----------------|-----|-------------------|
| Ctrl +         | Х   | Cut               |
| Ctrl +         | С   | Сору              |
| Ctrl +         | v   | Paste             |
| Ctrl +         | Р   | Print             |
| Ctrl +         | Z   | Undo              |
| Ctrl +         | γ   | Redo/Repeat   F4  |
| Ctrl +         | А   | Select All        |
| Ctrl +         | S   | Save              |
| F12            |     | Save As           |
| Ctrl +         | В   | Bold              |
| Ctrl +         | 1   | Italic            |
| Ctrl +         | U   | Underline         |
| Ctrl +         | 0   | Open              |
| Ctrl +         | К   | Insert Hyperlink  |
| Ctrl +         | F   | Find              |
| Ctrl +         | W   | Close current doc |
| Ctrl + Shift + | F   | Change font       |
| F7             |     | Spell Check       |

# EXCEL Shortcuts

| Ctrl +         | ;             | Insert current date                   |
|----------------|---------------|---------------------------------------|
| Ctrl +         | :             | Insert current time                   |
| Ctrl +         |               | ditto cell data from above            |
| Ctrl + Shift + | {             | Unhide any hidden rows                |
| Ctrl + Shift + | }             | Unhide any hidden columns             |
| Alt +          | =             | Autosum                               |
| Ctrl + Shift + | !             | Number format with 2 decimal places   |
| Ctrl + Shift + | \$            | Currency format with \$               |
| Alt +          | Enter         | Start a new line in the same cell     |
| Ctrl +         | Arrow<br>Keys | Navigate around to last no-empty cell |
| Ctrl +         | Home          | Go to cell A1                         |
| Ctrl +         | End           | Go to last non-empty cell             |
| Ctrl +         | D             | Fill Down                             |
| Ctrl +         | R             | Fill Right                            |
| Ctrl +         | 1             | Open Format Cells dialog Box          |

## WORD Shortcuts

| Ctrl + Shift + | > | Increase Font size               |
|----------------|---|----------------------------------|
| Ctrl + Shift + | < | Decrease Font size               |
| Ctrl + Shift + | * | Select all items in current list |
| Ctrl + Shift + | 1 | Apply Heading Style 1            |
| Ctrl + Shift + | 2 | Apply Heading Style 2            |
| Ctrl + Shift + | 3 | Apply Heading Style 3            |
| Ctrl + Alt +   | 5 | Apply strikethrough format       |
| Ctrl + Shift + | w | Apply or remove Bullet format    |
| Ctrl + Shift + | К | Apply or remove Number format    |

## **POWERPOINT Shortcuts**

| Ctrl +         | M   | Insert New blank slide                    |
|----------------|-----|-------------------------------------------|
| Ctrl +         | D   | Duplicate slide                           |
| Ctrl +         | Tab | Move to next slide                        |
| Ctrl + Shift + | Tab | Move to previous slide                    |
| Ctrl + Shift + | т   | Apply the last animation to the selection |
| Ctrl + Shift + | С   | Copy the format of a selected object      |
| Ctrl + Shift + | v   | Paste the format of a selected object     |
| F5             |     | Start Presentation                        |
| Ctrl +         | F5  | Start Presentation from current slide     |

## **OUTLOOK Shortcuts**

| Ctrl +         | 1 | Go To Mail                           |
|----------------|---|--------------------------------------|
| Ctrl +         | 2 | Go to Calendar                       |
| Ctrl +         | 3 | Go to Contacts                       |
| Ctrl +         | R | Reply to the selected email          |
| Ctrl + Shift + | R | Reply ALL to the selected email      |
| Ctrl + Shift + | Q | Mark all messages read               |
| Ctrl +         | F | Forward selected email               |
| Ctrl + Shift + | A | Creat a new appointment              |
| Ctrl + Shift + | K | Flag a message for follow-up         |
| Ctrl + Shift + | N | Create new email message             |
| Ctrl + Shift + | V | Move a message to a different folder |

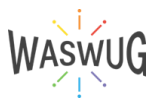

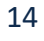

# **Microsoft Outlook**

# The Outlook Interface > Working with Email and Folders > Add an email account

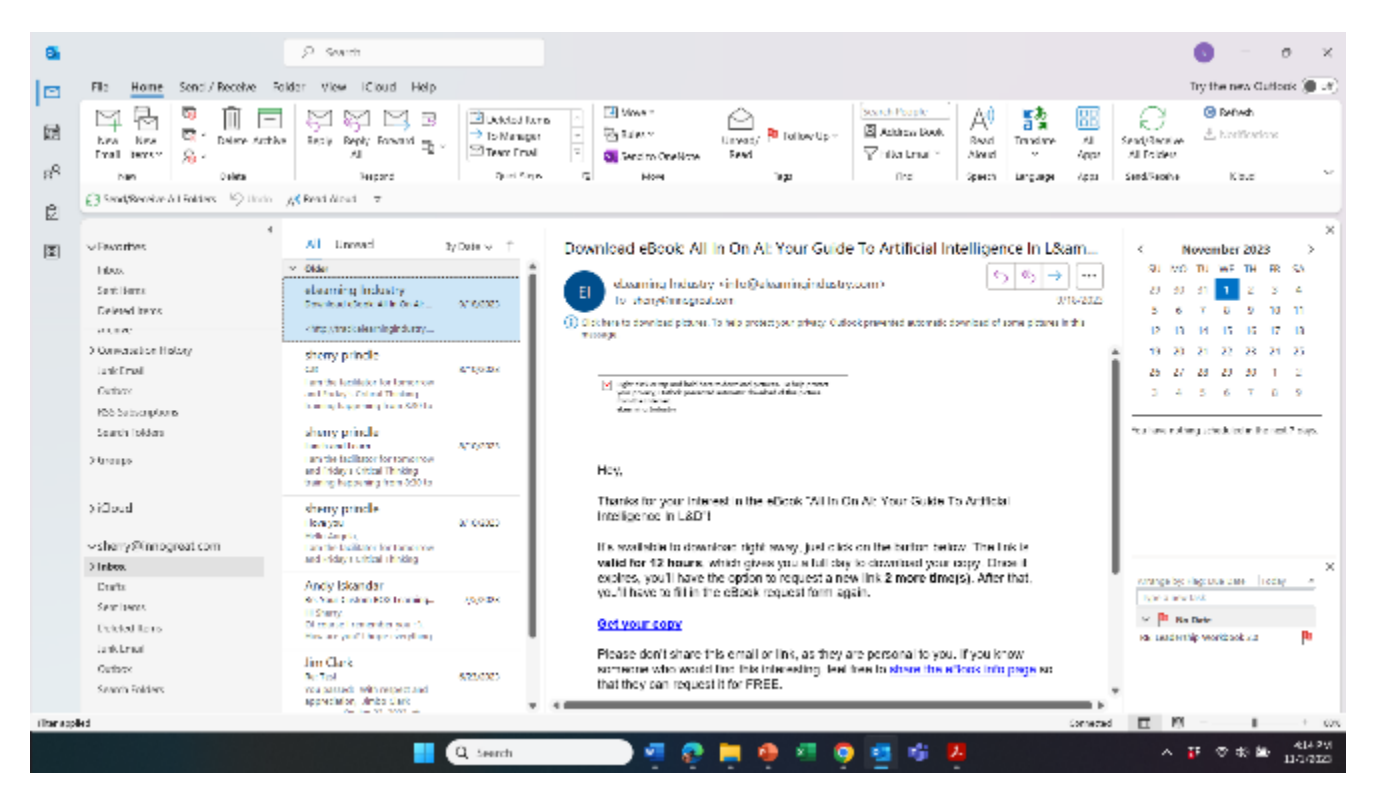

- 1. Open Outlook and select File > Add Account.
- 2. Enter your email address and select **Connect**.
- 3. If your screen looks different, enter your name, email address, and password, and select **Next**.
- 4. If prompted, enter your password and select OK.
- 5. Select Finish.

## Create and send email

- 1. Choose New Email to start a new message.
- Enter a name or email address in the To, Cc, or Bcc field. don't see Bcc, turn it on in the Options Tab of a New Message.
- 3. In **Subject**, type the subject of the email message.
- 4. Place the cursor in the body of the email message, and then start typing.
- 5. After typing your message, choose **Send**.

#### Using To..., Cc..., and Bcc Appropriately

To is the main addressees

Cc people who need to be in the loop but don't need to act or respond

Bcc addresses do not appear. They do not receive replies to all.

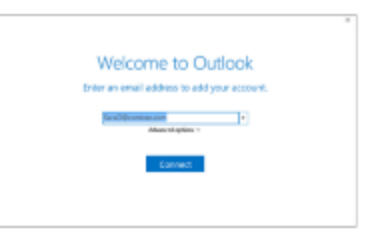

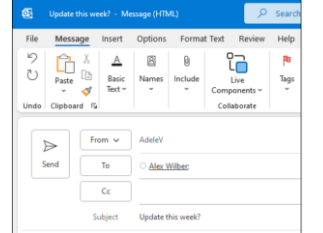

lf you

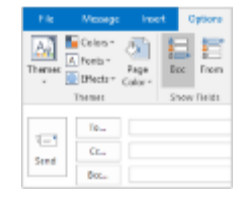

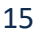

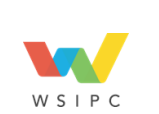

Powered by Your Cooperative!

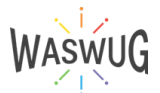

## **Reply or Forward**

- 1. In Mail, select the message to which you want to reply or which you want to forward.
- 2. Select an action:
  - Click Reply to respond to the sender.
  - Click Reply All to respond to all addresses on the email.
  - Click Forward to send the email to another address.
- 3. Provide any additional required email addresses in the To or CC fields.
- 4. Type your comments at the top of the **Message** field above the previous message headers and text.
- 5. Press the **Send** button.

## Save a Draft

- 1. In Mail, create an email (or press Ctrl + N).
- 2. Select **Save** on the **Quick Access Toolbar** (or press **Ctrl + S**) to save the email in the Inbox **Drafts** folder.

## **Open and Send a Draft Email**

- 1. Click the **Drafts** folder to see all the draft email messages.
- 2. Double click the desired email to open it.
- 3. Click the Send button.

## Use @mentions to get someone's attention

- 1. In the body of the email message or calendar invite, enter the @ symbol and the first few letters of the contact's first or last name.
- 2. When Outlook offers you one or more suggestions, choose the contact you want to mention. By default, their full name is included. You can delete a portion of the mention, for example, everything other than the person's first name.
- 3. The mentioned contact is added to the **To** line of the email or the meeting invite.

## **Focused Inbox**

Focused Inbox helps you focus on the emails that matter most. It separates your inbox into two tabs—**Focused** and **Other**. If messages aren't sorted the way you like, you can move them and set where to deliver future messages from that sender.

- 1. Select the Focused or Other tab.
- 2. Right-click the message you want to move and select **Move to Other** or **Move to Focused**.

To turn the Focused Inbox on or off: Select **View > Show Focused Inbox**.

## **View as Conversations**

1. Click in the **VIEW** tab.

16

- 2. In the **Messages** group, click to check **Show as Conversations**.
- 3. Click the Conversation Settings dropdown.
- 4. Select from the options including:
  - a. Show Messages from Other Folders.
  - b. Show Senders Above the Subject.

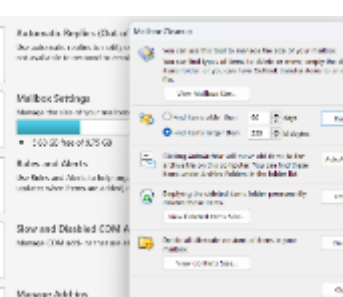

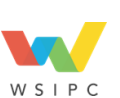

Receive Folder <u>View</u>

Conversation Settings

Messages

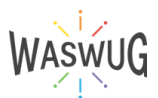

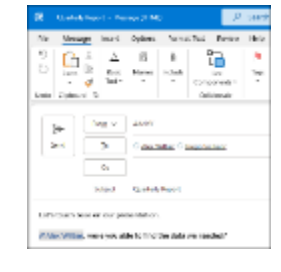

| negi (11                                               | content manada • /                   |
|--------------------------------------------------------|--------------------------------------|
| Focused Othe                                           | r By Date ∽ ↓                        |
| Other: New messa<br>Adobe Creative Clo                 | ges (16)<br>ud, Rescue.org, Microsof |
| Joni Sherman<br>Sports statistics<br>Do you LOVE sport | Copy                                 |
| Lee Gu                                                 | 5 Rephy                              |
| Hey Megan, 1 was                                       | Forward                              |
| Lee Gu<br>Expense reports                              | Mark as Read                         |
| ninegan, nare je                                       | El Categorize                        |
| Lidia Holloway<br>Project update?                      | P Follow Up                          |
| We need to have a                                      | Assign Policy                        |
| Nestor Wilke                                           | Eind Related                         |
| Hi Megan, Tm prej                                      | 🐓 Quick Steps 🔅                      |
| Joni Sherman                                           | Set Quick Actions                    |
| Potluck Party Recip<br>Hello everyone,                 | Rules :                              |
| 27 C                                                   | Move :                               |
| Please Forward Co                                      | One <u>N</u> ote                     |
| Hi Megan, 1 don't                                      | Moge to Other                        |
| Alex Wilber                                            | Always Move to Other                 |
| Northwind Traders<br>Megan, we need to                 | to Ignore                            |
| Alex Wilber                                            | ₿ Junk                               |
| Northwind Propos                                       | Delete                               |
| Here is the latest of                                  | Archive                              |

## Mailbox Cleanup

- 1. Click in the **FILE** tab.
- 2. On the **Cleanup Tools** button, click the dropdown.
- 3. Select from the options:

## Ignore or Block

- 1. Right click the conversation or an email in the thread.
- 2. Select the arrow by Delete > Ignore.
- 3. If prompted, confirm by selecting Ignore Conversation.
- 4. You can block a sender from the Junk arrow.

# Attachments

- 1. In Mail, click the New Email button (or press Ctrl + N).
- 2. Position the cursor in the message body.
- 3. On the **Insert** tab, in the **Include** group, click the button to attach the kind of item to attach.
  - Select Attach File for files and photos.
  - Select Outlook Item for emails, tasks or notes.
  - Select Business Card for contacts.
  - Select **Calendar** for calendar items.

4. Navigate to the item you want to include with your message and select it.

5. Click either the **Insert** or **OK** button (whichever is present) to complete the attachment.

|                |                                                      | Automotic Replies - preruptingle Catel Contractors                                                                                                    | ×        |
|----------------|------------------------------------------------------|----------------------------------------------------------------------------------------------------|----------|
|                |                                                      | Other extransition of the model of the model |          |
|                | Autometic Replice (Out of Office)                    | Orbend expmatik molifies                                                                                                    |          |
|                | One externatio repressionedly others that you are    | Donly soul define the time renation                                                                                                    |          |
| Avrenatic      | not could be to appreci to result mean ges-          | roosing Newsystem v resource v                                                                                                    |          |
| <b>Angliko</b> |                                                      | in the PATRICIAL PROPERTY OF                                                                                                    |          |
|                |                                                      |                                                                                                    |          |
| -              | Mailbox Settings                                     | Adventisely reply even for each conduct of the following messages:                                                                                                    |          |
| 13             | Manage the size of processalities by employing their | 🚳 neletare vectorization 🔕 Calcula Up Departure (Dr.)                                                                                                    |          |
| Teole          |                                                      |                                                                                                    |          |
|                | <ul> <li>All of Me 275.75 GI</li> </ul>              | 06 M                                                                                                    |          |
|                |                                                      | a / u <u>A</u>                                                                                                    |          |
| .86            | Bales and Alerts                                     | and other                                                                                                    |          |
| 901 - U        | Use Poles and Plans to help organize your incomin    |                                                                                                    |          |
| Manage Rates   | upcher when Brins an added, changed, or many         | tare the facilitator for tensorow and widey's Critical Hinking training                                                                                                    |          |
| d. Neta        |                                                      | Incomenting from 8:30 to 12:30 etc Tension. I contend and the analysis of                                                                                                    | 1 a 1    |
|                |                                                      | includy supervisors.                                                                                                    | - 11     |
| <b>a</b> -1    | Slow and Disabled COM Add-ins                        |                                                                                                    |          |
| Edde           | Manage C/M addition that are allocating your faulte  | Those renducted has boaring multiple times for similar authences and                                                                                                    | ~        |
| Manage-COM     |                                                      | sector is regaging a set or even in the a series analysis when give the                                                                                                    | - 11     |
| Acid ins       |                                                      |                                                                                                    | - 11     |
|                |                                                      | Thank you for patting this topother.                                                                                                    | -        |
| æ              | Manage Add-ina                                       |                                                                                                    |          |
| 1000           | Norage and acquire web Ado-iral for Outpook          | All the best,                                                                                                    |          |
| Mange Ard-     |                                                      | L                                                                                                    | _        |
|                |                                                      | Refer                                                                                                    | Course 1 |
|                |                                                      | 18                                                                                                    | 1911     |
|                |                                                      |                                                                                                    |          |

# **Automatic Replies**

- 1. Select File > Automatic Replies > Send automatic replies.
- 2. If you want to pre-schedule, select Only send during this time range, and choose dates and times.
- 3. Type in a message. You can format the text using the tool bar, or copy and paste.
- 4. Select OK.
- 5. To set an automatic reply for contacts outside your organization, select Outside My Organization >

Auto-reply to people outside my organization, type in a message, and select OK.

The OK button may be missing because of certain screen solution and scaling settings. To resolve this issue, you can adjust the screen resolution and scaling settings.

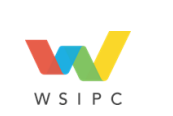

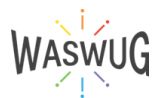

## Search Email

- 1. Select the search bar, located above the Outlook ribbon.
- 2. Type a name, subject, or phrase that is included in the email message that you want to find. You can use quotation marks around a phase to search words in that exact order.
- 3. To refine search results, select an option to refine or widen your search: All Mailboxes, Current Mailbox, Current Folder, Subfolder, or All Outlook Items.

You can also select a category within the Refine group to further filter your search results:

- From only shows results from a specific person.
- Subject only shows results based on the subject.
- Has Attachment only shows emails that have attachments.
- Categorized only shows results that have a specific category assigned to them.
- Sent To searches messages Sent to You, Not Sent Directly to You, or Sent to Another Recipient.
- Unread only shows unread messages. Flagged only shows messages flagged by you.
- Important only shows emails marked as Important.
- More filters your results based on more advanced criteria, such as Cc or Sensitivity.

Select Recent Searches to run recent searches again. Outlook saves only the recent search query, not the results. Select Close Search to close the Search tab.

## **Create a Folder**

- 1. In Mail, click on the Folder tab.
- 2. In the New group, click Create New Folder.
- 3. In the **Name** field, provide a name for the folder.

4. From the **Folder Contains** dropdown, select the types of items the folder will contain, such as **Mail** and **Post Items, Calendar Items**, or **Contact Items**.

- 5. Select a parent folder for your new folder from the folder tree.
- 6. Click the **OK** button.

## Set Up Signatures

- 1. In Mail, create a new email (Ctrl +N).
- 2. In the Include group, click Signature.
- 3. Click the New button.
- 4. Enter the name for the signature.
- 5. Add the text for your signature.
- 6. From Choose default signature, select your desired settings:
  - a. E-mail account
  - b. New messages

18

c. Replies/forwards

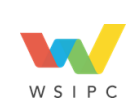

| <u>+</u> _ | Open in New Window     |
|------------|------------------------|
|            | New Folder.            |
| Γī         | Bename Folder          |
| 림          | Copy Folder            |
|            | Move Folder            |
| R          | Delete Folder          |
| Ô          | Mark All as Read       |
| C,         | Clean Up Folder        |
| Q          | Delete All             |
| R          | IMAP Folders           |
| <b>è</b>   | Add to Envorites       |
| ź↓         | Sort Subfolders A to 2 |
|            | Move Up                |
| ~          | Move Dgwn              |
| 1          | Properties             |

| Inset     | Drev Options for              | toge of eres and Matter resp                                                                                                    |           | ×  |
|-----------|-------------------------------|----------------------------------------------------------------------------------------------------|-----------|----|
| 84        | 🚡 Signature 🗠                 | s-ner synthys (second factories)                                                                                                    |           |    |
| Period    | Sed V                         | E-mail extension - over-periodic dynamics area                                                                                                    |           |    |
| Orlender  |                               | tering, agrature to not                                                                                                    |           |    |
| balk.c    |                               | 22. ×                                                                                                    | Non       |    |
|           |                               | <u> </u>                                                                                                    | (adapted) |    |
| 11 N      | there are a set of the set of | ter<br>Arrest                                                                                                    |           |    |
| ¥         |                               | 19. 1                                                                                                    | Brann     |    |
| 14        |                               | Coll separate                                                                                                    |           |    |
| 68        |                               | ulbinete VIII 8 / g Ateats V = = = Charac                                                                                                    | Cel 😳 9   | A, |
| Be:       |                               | Keep on learning.                                                                                                    |           | 1  |
| and a set | -                             | Channe Delanda                                                                                                    |           | 4  |
|           | _                             | Technical and Solt Skills Trainer                                                                                                    |           |    |
|           |                               | Kent School District                                                                                                    |           |    |
|           |                               | 9576575961                                                                                                    |           |    |
|           |                               |                                                                                                    |           |    |
| -         |                               |                                                                                                    |           |    |
|           |                               |                                                                                                    |           |    |
|           |                               | The second second |           |    |
|           |                               | Chores default devolves                                                                                                    |           |    |
|           |                               | Unigroups and                                                                                                    |           |    |
|           |                               | Sector Sector Last                                                                                                    |           |    |
|           |                               |                                                                                                    |           | -  |
|           |                               |                                                                                                    | 1         |    |
|           |                               |                                                                                                    | 1 1000    |    |

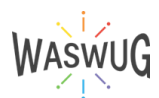

## **Tracking and Voting**

- 1. In Mail, create a new email (Ctrl +N).
- 2. Click in the Message area of the email.
- 3. The **Options** tab appears. Click it.
- 4. In the Tracking group, select from the following:
  - a. Use Voting Buttons
    - Approve;Reject
    - Yes;No
    - Yes;No;Maybe
    - Custom...
  - b. Request a Delivery Receipt
  - c. Request a Read Receipt

## **Delay Delivery**

- 1. Open a new email (or use Ctrl + N).
- 2. In the **OPTIONS** tab, in the **Tracking** group, click **Delay Delivery**.
- 3. In the **Properties** dialog box, under **Delivery Options**, select from the options including:
  - a. Have replies send to
  - b. Do not deliver before
  - c. Expires after
  - d. Save copy of sent message

## Categories

- 1. In Email, click on an email.
- 2. Click in the **HOME** tab.
- 3. In the **Tags** group, click the **Categorize** dropdown.
- 4. Click All Categories... Select an option:
- a. New...
- b. Rename
- c. Delete

19

- 5. To assign **Color Categories** to the selected item, use the checkbox next to that category.
- 6. Select a new color from the **Color** dropdown.
- 7. Option: select **Shortcut Key** from the dropdown.

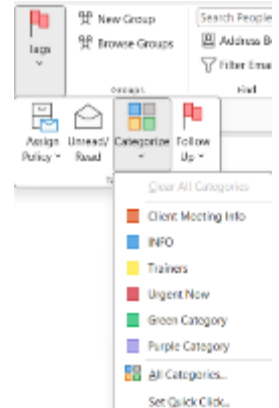

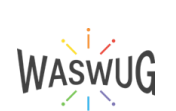

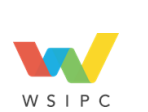

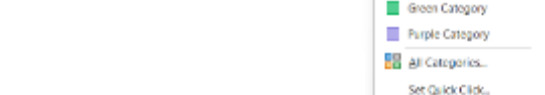

Properties Settings

E Importance Normal

😳 🗌 Like writing Buttons

🔄 🗆 Have replies serios

Doires alter

Save copy of sent message

Delivery options

Contacts... Categories 👻 None

Sensibility Normal

Do not Autoarchive this item. Voting and Hacking options -

Request a delivery receipt for this message

Request a readireceipt for this message

Op not deliver before 11/2/2028

| harres A fi | olors * 🔊<br>anto * Rege<br>Tecta * Color * | in the second second se | Encrypt        | Use Votin<br>Euttons * | 🗆 Request a  | Delivery Receipt<br>Read Receipt | Save Sent Delay<br>Item To * Delivery | Direct<br>Replice To |
|-------------|---------------------------------------------|----------------------------------------------------------------------------------------------------|----------------|------------------------|--------------|----------------------------------|---------------------------------------|----------------------|
| Th          | 6760                                        | Shon Tiekb                                                                                                    | Encrypt.       | 40                     | prove;Reject | 6                                | Mare Option                           | L.                   |
| 5.          | Rum v                                       | sheryprind                                                                                                    | e Optital al a | Ye                     | (No          |                                  |                                       |                      |
| Servel      | lo                                          |                                                                                                    |                | 10                     | (NC) VOYON   | -                                |                                       |                      |
|             | Cc                                          |                                                                                                    |                | Quion.                 | dom.         |                                  |                                       |                      |
|             |                                             |                                                                                                    |                | - E0                   | ·            |                                  |                                       |                      |

Security

 $\stackrel{\frown}{\longrightarrow}$  , then generative settings for this message

V SOUPM

9 1201 AM

Select Names.

Security Settings...

Powered by Your Cooperative!

## **Creating Quick Steps and Rules**

1. Right click on an email and choose **Quick Steps** or **Rules.** You can also choose Quick Steps in the **Home** tab and Rules under **Move**.

2. Choose a preset option and modify the inputs or choose Click to create a custom rule.

- 3. Click the Next button.
- 4. Click to select an action from the top and edit the rule description below.
- 5. Click the Next button.
- 6. If desired, click to select an exception to the rule from the top and edit the rule description below.
- 7. Click the **Next** button.
- 8. Enter a name for the rule.
- 9. Click the checkbox to select Turn on this rule.
- 10. Click the **Finish** button.

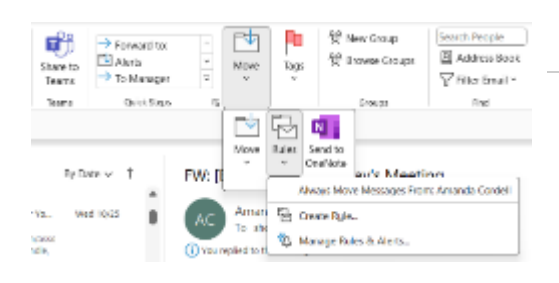

| Which condition(s) do you want to check?                                                                                                    |
|----------------------------------------------------------------------------------------------------|
| Step 1: Select condition(s)                                                                                                    |
| Step 1: Select condition(s)         from FTR Alerts         with Trainer. You have a new backing in the subject         sent to sherry princile         with Trainer. You have a new backing in the subject or body         through the specified account         sent only to me         where my name is in the To box         marked as importance         marked as importance         where my name is in the To box         where my name is in the To box         where my name is in the To box         where my name is in the To box         where my name is in the To box         where my name is in the To box         where my name is in the To box         where my name is in the To box         where my name is in the To box         where my name is in the To box         where my name is in the To box         where my name is in the To box         where my name is in the To box         whit specific words in the message header         with specific words in the recipient's address |
| with specific words in the sender's address                                                                                                    |
| assigned to <u>category</u> category                                                                                                    |
| Step 2: Edit the rule description (dick an underlined value)<br>Apply this rule after the message arrives                                                                                                    |
| Cancel < Back Next > Finish                                                                                                    |

Rules Wizard

| File         | Home           | Send / Receive Fold             | ler View iCloud                 | Help               |                                                                                                    |    |           |      |                                |                                                 |                       |               |             |                               |
|--------------|----------------|---------------------------------|---------------------------------|--------------------|----------------------------------------------------------------------------------------------------|----|-----------|------|--------------------------------|-------------------------------------------------|-----------------------|---------------|-------------|-------------------------------|
| New<br>Email | New<br>htems * | ©<br>⊡<br>Delete Archive<br>≫ × | Stephy III Stephy AII → Forward | Share to<br>Teams  | $ \begin{array}{c} \rightarrow \text{Lorward to:} \\ \hline \\ \hline \\ \rightarrow \text{Lorward to:} \\ \hline \\ \rightarrow \text{Lo Manager} \end{array} $ | 4  | Move<br>v | Tags | 양 New Group<br>밖 Browse Groups | Search People<br>Address Book<br>Viller Lmail * | A(I)<br>Read<br>Aloud | tanslate<br>V | All<br>Apps | Reply with<br>Scheduling Poll |
|              | in a           | Debde                           | Baspand                         | Tearra Qalek Steps |                                                                                                    | E. |           |      | Groups                         | final                                           | Speech                | Language      | Appa        | find Time                     |

| File Home Send / Receive                | Folder <u>View</u> iCloud I                            | lelp      |                                                                                                    |                                                       | T                                                      |
|-----------------------------------------|--------------------------------------------------------|-----------|----------------------------------------------------------------------------------------------------|-------------------------------------------------------|--------------------------------------------------------|
| Change View Reset<br>View Settings View | s Conversations Estion Settings ~ Message<br>Preview * | Catgories | ER Io<br>Page Start Date =<br>Hag: Start Date =<br>→ Hag: Start Date =<br>+ Logand/Collapse =<br>+ Logand/Collapse | Use Tighter<br>Spacing<br>Date * Pane * Date * Date * | Reminders Open in New Close<br>Window Window All Items |
| Current View IV                         | lassagas                                               | ATT       | ingement                                                                                                    | Layout                                                | Window                                                 |

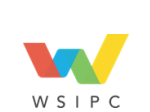

20

Powered by Your Cooperative!

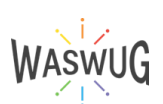

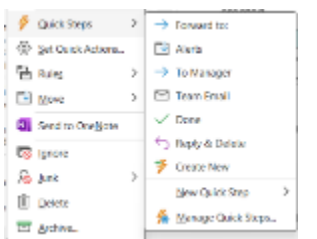

# Working with Calendars

| File Home Send / Receive Fold                          | ler View iCloud      | d Help              |                  |                                    |                                |               |
|--------------------------------------------------------|----------------------|---------------------|------------------|------------------------------------|--------------------------------|---------------|
| New New Add Focus New Appointment Meeting Time Items ~ | Today Next 7<br>Days | Day Work Week Month | Schedule<br>View | Add Share<br>Calendar - Calendar - | 父 New Group<br>炎 Browse Groups | Search People |
| New                                                    | Go To 🛛 🛐            | Arrange             | 5                | Manage Calendars                   | Groups                         | Find          |

# Overlay

| New New Add Treas New<br>poolomern Needleg Time Items<br>has                                                                                                    | i Inday<br>ca         | Ned 7 Day<br>Days | Work<br>Week | Week Month Sched<br>View | de Di<br>Caler<br>G Hange | en Gran | rh Reople<br>Michess Rook<br>Dosi | Ben                                                                                                    | esh Notribatio  | Share<br>Calendar |     |                                      |                    |                         |                         |
|----------------------------------------------------------------------------------------------------|-----------------------|-------------------|--------------|--------------------------|---------------------------|---------|-----------------------------------|----------------------------------------------------------------------------------------------------|-----------------|-------------------|-----|--------------------------------------|--------------------|-------------------------|-------------------------|
| Send/Receive All Tolders 19 Unda                                                                                                    | AC Bend J             | ulast 🐱           |              |                          |                           |         |                                   |                                                                                                    |                 |                   |     |                                      |                    | T. S. J. J.             |                         |
| SU MO TU WE TH FR SA                                                                                                    | Today                 | S No              | vemb         | sr 2023                  |                           |         |                                   | Hanaac City, Missouri 👻 👘 🖓 🔅 🔅 Carter and Carter and City, Missouri 🔹 🤔 Griffichar and Carter and Carter and Cart |                 |                   |     |                                      |                    |                         | 📰 Month 🗸               |
| 29 20 21 1 2 2 4                                                                                                    | Personal              | 1                 |              |                          |                           |         |                                   | ×                                                                                                    | ← Work          |                   |     |                                      |                    |                         | ×                       |
| 5 6 7 8 9 10 11                                                                                                    | Sun                   | Mon               | Fue:         | Wed                      | Thu                       | 1 ri    | Set                               |                                                                                                    | Sun             | Mon               | lue | Wed                                  | Thu                | 1 rt                    | Sat                     |
| 10         11         11         11         11         11           19         20         21         27         21         24         25           26         27         28         29         10         1         7           1         4         5         6         7         8         9                                                                                                    | Oct 29                | 30                | 31           | Nov 1                    | 2                         | 3       | 4                                 |                                                                                                    | Oct 29          | 30                | 31  | Nov 1                                | 2                  | 3                       | 4                       |
| My Calendars     Calendar     Calendar     United Status Kolidayo                                                                                                    | s<br>V                | 6                 | 7            | Ĥ                        | 9                         | 10      | 11                                |                                                                                                    | 5               | 6                 | 7   | 8                                    | 9                  | 10                      | 11                      |
| United States Foldage     Bithdage     Presenal     Other Calendars     Shared Calendars                                                                                                    | Acres Append          | 13                | 14           | 15                       | 16                        | 17      | 18                                | Nod Apple to the                                                                                                    | Yerkei Applerin | 13                | 14  | 15                                   | 16                 | 17                      | 18 Declarady pro-       |
| Shared Calendars                                                                                                    | -                     | 20                | 21           | 22                       | 23                        | 24      | 25                                |                                                                                                    |                 | 20                | 21  | 22                                   | 23                 | м                       | 25                      |
| Vierk<br>Hane                                                                                                    | 26                    | 27                | 28           | 20                       | 30                        | Dec 1   | 2                                 |                                                                                                    | 26              | 27                | 20  | 29                                   | 30                 | Dec 1                   | 2                       |
| K November 2023<br>SU MO TIL WE TH FR                                                                                                    |                       | Toologi 🤇 🗲 🗲     | Nove         | mber 2023                |                           |         |                                   |                                                                                                    | Kins            | is City, Missouri | *   | cdaş ⊂ <mark>;‡</mark> 1<br>1*7/48*7 | анатан<br>Жүүдүү 🁌 | Saturday<br>Batr F/S21F | 📰 Month 🗸               |
| 29 30 31 1 2 3<br>5 6 7 8 9 10                                                                                                    | 11 Pe                 | rsonal            | ×            | → Work                   | ×                         |         | 141                               |                                                                                                    | L               | -                 |     | table .                              |                    | E-b-d-                  |                         |
| 12         13         14         15         18         17           19         20         21         22         23         24           26         27         28         29         20         1           3         4         5         6         7         5                                                                                                    | 18 Oc<br>25<br>2<br>9 | t 29              | 3            | 0                        | 31                        | , and y | N                                 | w 1                                                                                                    | ay              | 2                 |     | 3                                    |                    | 4                       |                         |
| ✓ ■ My Calendars<br>Orienter<br>Orienter<br>Orienter<br>Orienter     Orienter      Orienter     Orienter     O | 5                     |                   | e            |                          | 7                         |         | 8                                 |                                                                                                    |                 | 9                 |     | 10                                   |                    | 11                      | >                       |
| United States holidays Bithdays Personal                                                                                                    | vice Appliance        |                   | 1            | 3                        | 14                        |         | 15                                |                                                                                                    |                 | 16                |     | 17                                   |                    | 1B                      | t with fig pilling with |
| Other Calendars  Shared Calendars                                                                                                    | 4                     |                   | 3            | 0                        | 21                        |         | 22                                |                                                                                                    |                 | 23                |     | 24                                   |                    | 25                      |                         |
| √(■)iCloud                                                                                                    |                       |                   |              |                          |                           |         |                                   |                                                                                                    |                 |                   |     |                                      |                    |                         |                         |
| 2 Work                                                                                                    | 26                    |                   | 2            | 7                        | 28                        |         | 29                                |                                                                                                    |                 | 30                |     | Dec 1                                |                    | 2                       |                         |

## Calendar

1. In the calendar navigation pane, right click on a calendar name to access the tool list.

- 2. Click New Calendar....
- 3. The Create New Folder window opens.
- 4. In the **Name:** box, enter a name for the new calendar.
- 5. Click in the location to position the calendar.
- 6. Click **OK**.

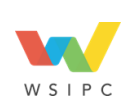

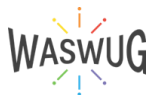

## Schedule an Appointment

- 1. In Calendar, click on the date to schedule an appointment.
- 2. Double click on the date and the start time.

You can also click New Appointment on the Home tab or choose Ctrl + N.

## **Appointment Details**

- 1. In the new appointment, enter the following details:
  - a. In Subject, enter the appointment name.
  - b. In Location, enter the meeting location.
  - c. In **Start time**, enter a date and time or use the calendar tool and dropdowns to select.
  - d. In End time, enter a date and time or use the calendar tool and dropdowns to select.
- 2. If applicable, check the All day event box.
- 3. To change to a meeting, on the **Appointment** tab in the **Attendees** group, click the **Invite Attendees** button.
- 4. When finished, in the Appointment tab in the Actions group, click the Save & Close button.

## **Send Meeting Invitation**

1. In a meeting, click To... The Address Book (list of contacts) opens.

- 2. Select your recipients based on the three options: Required, Optional and Resources.
- 3. Click **OK** when finished selecting recipients.

4. Click the **Send** button. Later, if needed, add new recipients using the same process. The **Send** button becomes **Send Update**.

## **Cancel a Meeting**

- 1. In a scheduled meeting, on the Home tab under Actions group, click the Cancel Meeting button.
- 2. To inform recipients, open the meeting.
- 3. Click the Send Cancellation button.

# **Calendar Reminder**

- 1. When an event has a reminder, the **Reminder Window** appears on the corner of your screen.
- 2. Before it disappears, you have options to select from:
  - a. Dismiss
  - b. Snooze
  - c. Snooze time options
  - d. Dismiss all

# Email Calendar

- 1. Open a calendar that you want to email.
- 2. Click in the Home tab. In the Share group, click Email Calendar.
- 3. Select from the options:
  - a. Calendar.
  - b. Date Range.
  - c. Detail.
  - d. Advanced.
- 5. Click the **OK** button.

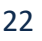

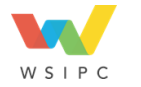

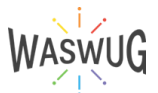

| li ⊡ C<br>Deixte → p:<br>Actor | akerstan<br>Soward in<br>W    | Seed to<br>OneNote<br>OneNote | Attacks<br>rander      | Show Ax 8 8 | cy<br>ster<br>tax | ⊡ ⊖<br>J <sup>Becarrence</sup> | Criseporter<br>Unseporter<br>Leve Insportance<br>Leve Insportance |
|--------------------------------|-------------------------------|-------------------------------|------------------------|-------------|-------------------|--------------------------------|-------------------------------------------------------------------|
| inte<br>Sanc &<br>Close        | Inde<br>Start tim<br>End taxe | c [Thi<br>: [Thi              | 11/2/2023<br>11/2/2023 | T ( 623 AM  | *                 | ∏ Al day<br>⊖ Mole Roa         | incara<br>mç                                                      |

Rie Appointment Schooluling Assistant Insert Draw Romat Text Review Holp

## **Share Calendar**

- 1. In the **Calendar** navigation pane, right click on a calendar name to access the tool list.
- 2. Hover on the Share flyout triangle.

3. Click Share Calendar.

- 4. An email opens with the calendar attached.
- 5. Click the checkbox to select **Recipient can add, edit, and delete items in this calendar**.

The Meeting Scheduling Applement Insert Formal Test Review Links 3 8 8 4 4 8

## **Meeting Scheduling**

- 1. Open a meeting with multiple recipients.
- 2. Click in the **MEETING** tab.
- 3. In the Show group, click Schedule View.
- 4. Check available times. Each recipient's availability will show as:
  - a. Busy
  - b. Tentative
  - c. Out of Office
  - d. Current Meeting
  - e. No Information
- 5. When finished, click the Send button.

## **Room Finder**

- 1. Open New Items dropdown.
- 2. Select from the options, including:
  - a. Contact
  - b. Contact from the Same Company.

#### **Delegate Access**

- 1. In **Outlook**, click in the **FILE** tab.
- 2. Click the Account Settings dropdown.
- 3. Select Delegate Access.
- 4. The **Delegates** window opens.
- 5. Click the **Add...** button to select the delegate name.
- 6. The **Delegate Permissions** window opens. Select the permissions you want to grant.
- 7. Click OK. The window closes.
- 8. In the **Delegates** window, click **OK**.

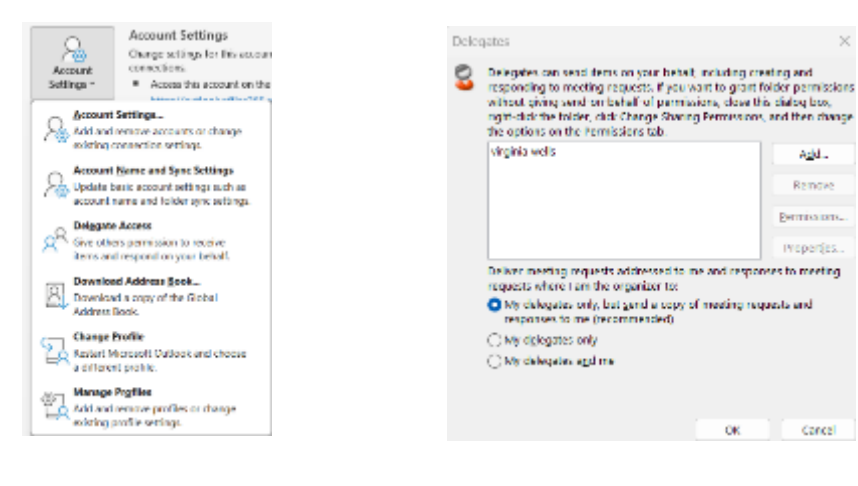

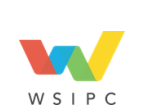

23

Powered by Your Cooperative!

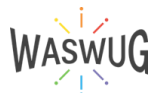

OK.

Add...

Remove Permission

Properties

Cancel

| alakilo - at<br>Medany                                   | rative Acone<br>History | Distri | 0,eLen |   |       |     |                |                |                |                   |         |     |         |   |                           |            |
|----------------------------------------------------------|-------------------------|--------|--------|---|-------|-----|----------------|----------------|----------------|-------------------|---------|-----|---------|---|---------------------------|------------|
| >                                                        | San Gre<br>Dal Bee      |        | 10,999 | Ē | 12070 | *   | C ALM<br>O Mar | v II<br>Isariy | 1 Texas        | 80                |         |     |         |   | Room Finder               | Certifes 1 |
|                                                          | 1,268<br>10.49          | 12.500 | 214    | - | 1.00  | 194 |                | During<br>3.44 | Negeria<br>1 M | 1, 2010<br>10 400 | <br>114 | 194 | <br>154 | - | Capacity Discr            |            |
| Li Levenices                                             |                         |        |        |   |       |     |                |                |                |                   |         |     |         |   |                           |            |
|                                                          |                         |        |        |   |       |     |                |                |                |                   |         |     |         |   | RESER                     |            |
| and sugar during the                                     |                         |        |        |   |       |     |                |                |                |                   |         |     |         |   | No tercine markets        |            |
| · Related Allerdon                                       |                         |        |        |   |       |     |                |                |                |                   |         |     |         |   |                           |            |
| with protocol effectives                                 |                         |        |        |   |       |     |                |                |                |                   |         |     |         |   | Suggested conference mean |            |
| <ul> <li>Beauty Span or load<br/>wild results</li> </ul> | -                       |        |        |   |       |     |                |                |                |                   |         |     |         |   |                           |            |

# **Contacts and Tasks**

## **Address Book**

## **Create Contacts**

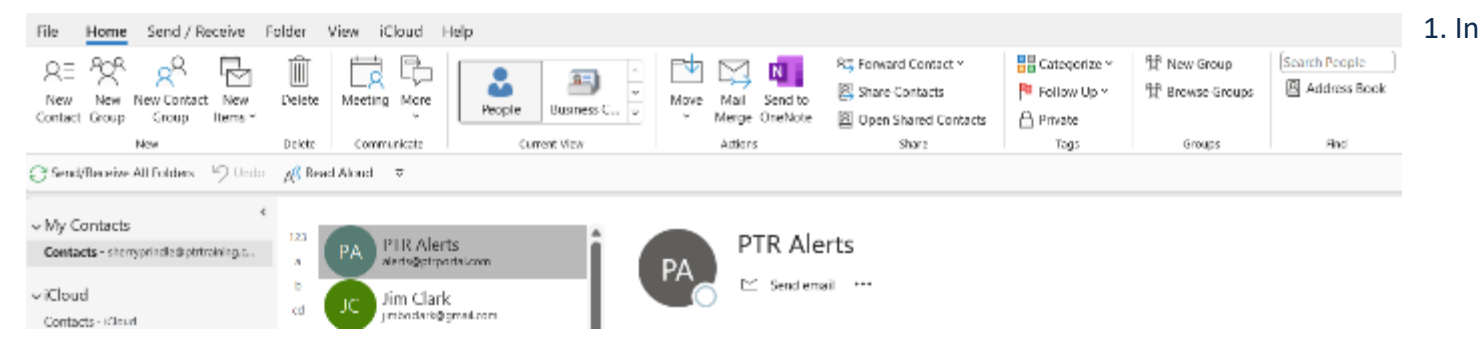

People, click in the Home tab.

- 2. In the New group, choose from the options:
- a. New Contact
- b. New Contact Group
- c. New Items dropdown

#### Tasks

|                | File                 | Home                 | Send      | / Receive                     | Folder                     | r Viev                                | v iCk                     | oud H                 | lelp                   |                       |                                |                                                                |                      |      |                    |            |        |
|----------------|----------------------|----------------------|-----------|-------------------------------|----------------------------|---------------------------------------|---------------------------|-----------------------|------------------------|-----------------------|--------------------------------|----------------------------------------------------------------|----------------------|------|--------------------|------------|--------|
| Ē              | New Nev Nev Delete R |                      |           |                               | Reply                      | Reply<br>All                          | Forward                   | 8<br>6 -              | Mark                   | Remove<br>e from List | Today<br>Tomorro<br>R This Wee | <ul> <li>Next Week</li> <li>No Date</li> <li>Custom</li> </ul> | Change<br>View *     | Move | Send to<br>OneNote | Categorize | 1<br>1 |
| 8 <sup>9</sup> |                      | New                  |           | Delete                        |                            | Respond                               |                           |                       | Mana                   | ge Task               | Follow Up                      |                                                                | Current View Actions |      | ctions.            | Tags       |        |
| Ø              | C Send               | VReceive<br>Y THE TO | All Folde | ers 9 Un<br><u>Use the To</u> | do <u>A(I)</u><br>Do app t | Read Ak<br>to manag                   | oud v<br><u>pe your t</u> | ;<br><u>asks in O</u> | <mark>utlook.</mark> T | ry it No              | t now                          |                                                                |                      |      |                    |            |        |
| ٠.             | ✓ My Tasks           |                      |           |                               |                            | Arrange hu Base Dee Date              |                           |                       |                        |                       |                                |                                                                |                      |      |                    |            |        |
| 88             | To-Do                | o List               |           |                               | Typ                        | Type a new task                       |                           |                       |                        |                       |                                |                                                                |                      |      |                    |            |        |
| -              | Tasks                |                      |           |                               |                            | We didn't find anything to show here. |                           |                       |                        |                       |                                |                                                                |                      |      |                    |            |        |
|                |                      |                      |           |                               |                            |                                       |                           |                       |                        |                       |                                |                                                                |                      |      |                    |            |        |

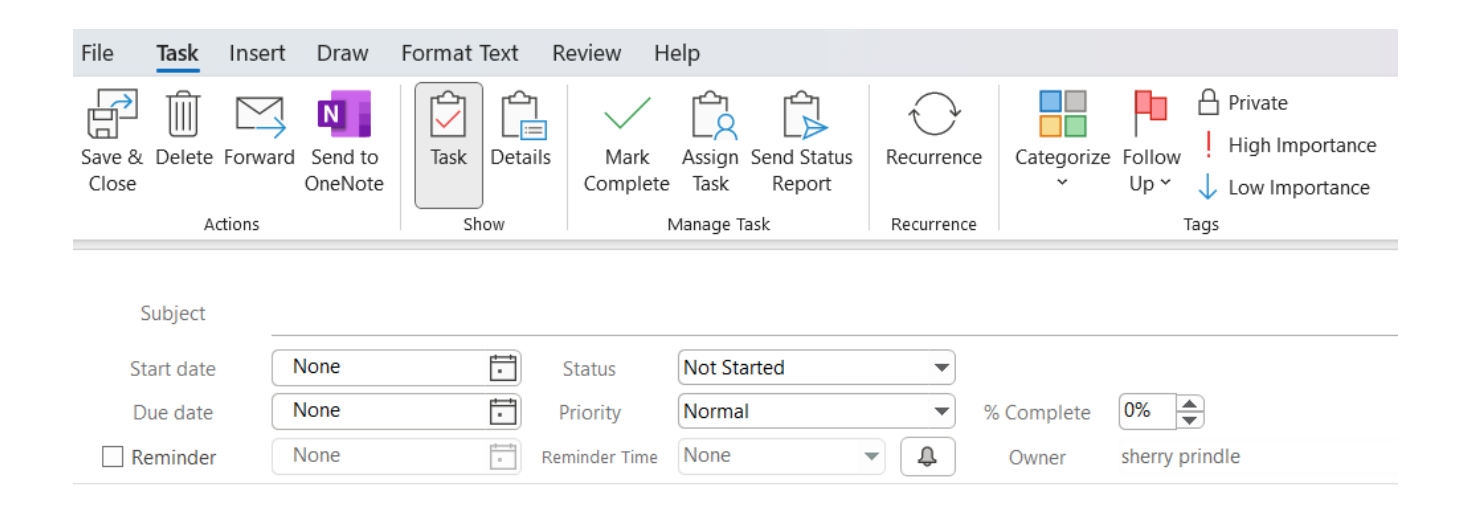

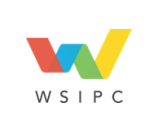

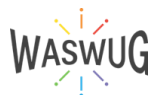